# Test Credit Card & PayPal credentials for your Stage site

The correct test credit card details will depend on the Stage site's Payment Provider. Verify your site's payment provider, then locate the appropriate card details below.

PayPal information for Stage site testing is located at the bottom of this page.

# Step-by-step guide

To check system settings for the online Payment Provider:

- 1. Login as an Administrator.
- 2. Navigate to 'Settings' -> 'Orders' tab -> 'Credit Cards' tab.
- 3. Locate the setting labelled 'C/Card Payment Provider'.
- 4. The payment provider for your site should be displayed in this field, e.g.:
  - eWay Rapid API Version 3
  - Dialect SAFEPAY Secure Payments Gateway
  - Payment Express
- 5. Locate the correct card details below for use in Stage site testing.

If there is no Payment Provider nominated in system settings, it may be a role-based setting.

To check role settings for the online Payment Provider:

- 1. Login as an Administrator.
- 2. Navigate to Accounts -> Role Management.
- 3. Select via radio button the role which will be used to test payment.
- 4. When the page reloads with role details, click the 'Functions' tab.
- 5. Scroll to the section labelled 'Role based credit card settings'.
- 6. The payment provider name should be shown in the setting labelled 'Pay accounts provider'.
- 7. Locate the correct card details below for use in Stage site testing.

#### eWay

|                   | VISA                | MASTERCARD          | AMEX                       |  |
|-------------------|---------------------|---------------------|----------------------------|--|
|                   | VISA                | MasterCard          | CMIERZON<br>EDSREESE Cards |  |
| Card Number       | 4444 3333 2222 1111 | 5105 1051 0510 5100 | 3782 822463 10005          |  |
| CCV               | Any 3 digits        | Any 3 digits        | Any 4 digits               |  |
| Expiry Month/Year | Any (future date)   | Any (future date)   | Any (future date)          |  |
| Name              | Any                 | Any                 | Any                        |  |

#### **Dialect/TNS**

|             | VISA                |  |
|-------------|---------------------|--|
|             | VISA                |  |
| Card Number | 4005 5500 0000 0001 |  |
| CCV         | Any                 |  |

| Expiry Month/Year | 05/17 |
|-------------------|-------|
| Name              | Any   |

1

1. Successful transaction - (Customer Self Service will override the cent value for any test transactions to make it 00, therefore all amounts will return successful).2. Failed transaction – process the transaction, but use a different expiry date.

#### **Payment Express**

|                   | VISA              | MASTERCARD       | AMERICAN EXPRESS         | DINERS        |
|-------------------|-------------------|------------------|--------------------------|---------------|
|                   | VISA              | MasterCard       | CMERICON<br>DORUGS Cards | 0             |
| Card Number       | 41111111111111111 | 5431111111111111 | 37111111111114           | 3600000000008 |
| CCV               | Any               | Any              | Any                      | Any           |
| Expiry Month/Year | Any/Any           | Any/Any          | Any/Any                  | Any/Any       |
| Name              | Any               | Any              | Any                      | Any           |

# PayPal

A Commerce Vision Sandbox account is available for PayPal testing.

Login credentials:

- Username: paypaltest-1@commercevision.com.au
- Password: paypaltest

Expect to see the following:

1. URL has the word sandbox in it.

https://www<mark>.sandbox.</mark>paypal.com/au/cgi-bin/webscr?cmd=\_flow&SESSION=4lsOjE 5]

2. The Commerce Vision sandbox account displays as 'Merchant Test's Test Store'.

# Merchant Test's Test Store

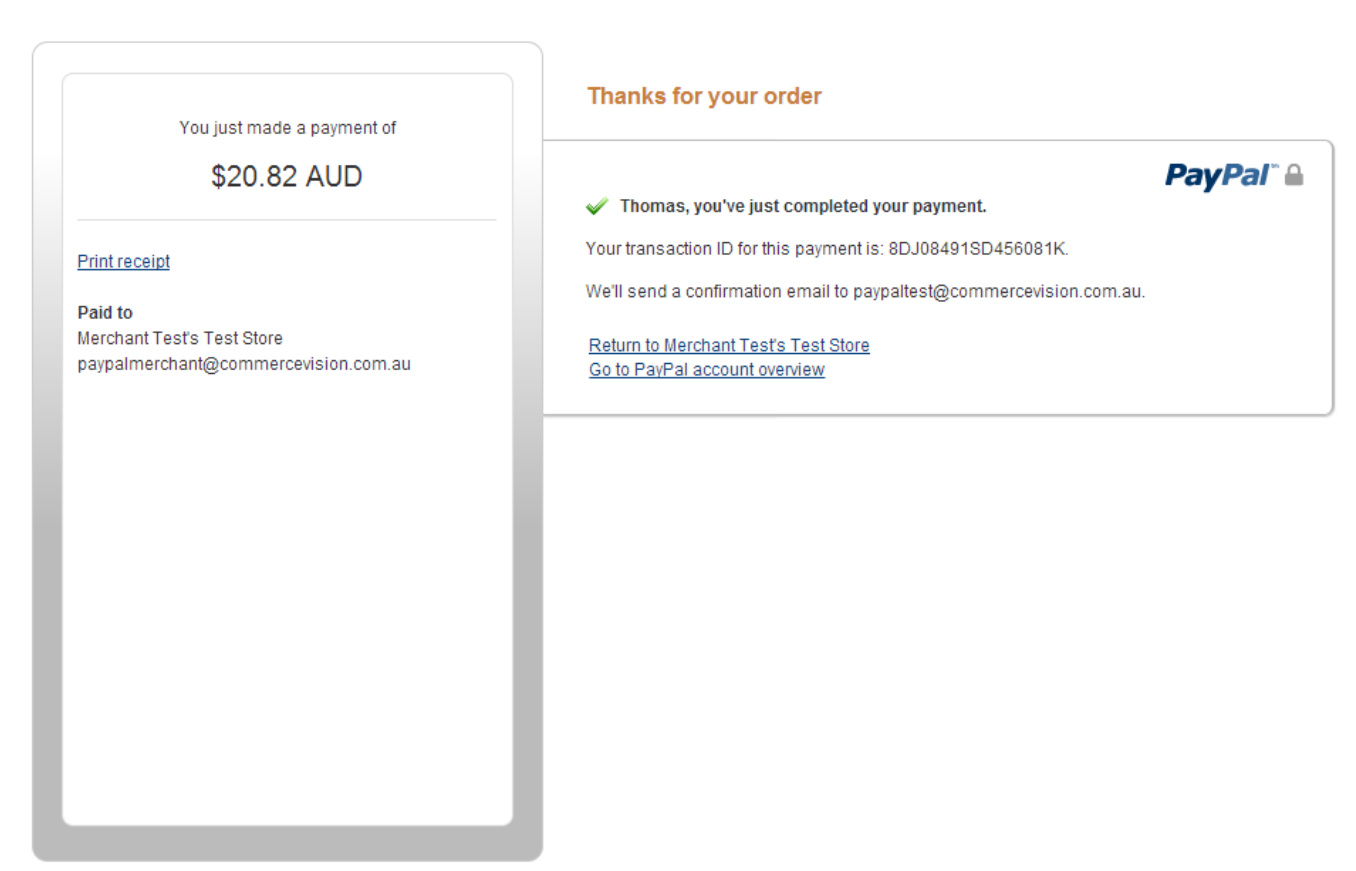

#### Site Feedback [-]

PayPal helps protect your privacy and security. For more information regarding the PayPal service read our <u>User Agreement</u>, <u>Combined Financial Services Guide and Product Disclosure</u> <u>Statement</u>, and <u>Privacy Policy</u>.

Copyright © 1999-2014 PayPal, Inc. All rights reserved.PayPal Australia Pty Limited ABN 93 111 195 389 (AFSL 304962). Any general financial product advice provided in this site has not taken into account your objectives, financial situations or needs.

#### **Test Site**

For information on Gift Card testing, please contact the Commerce Vision Support Team at support@commercevision.com.au.

### Related help

- Release Payments
- Accertify Fraud Check JSON Data Fields
- Accertify Fraud Check Integration
- Accertify API Responses
- Accertify-Braintree Response Mapping